## 【臺北惜物網會員忘記密碼操作步驟】

步驟1:登入臺北惜物網首頁(https://shwoo.gov.taipei)

## 步驟 2:於首頁右上方【登入/註冊】點選【會員登入】

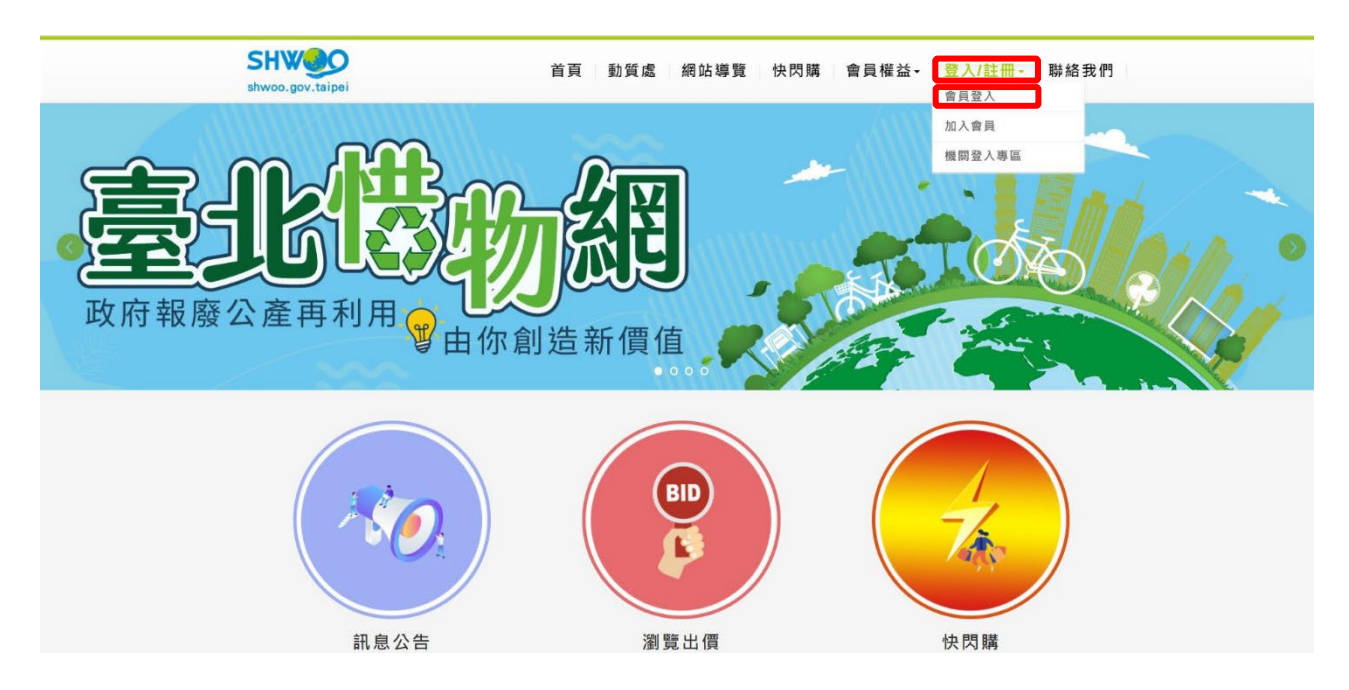

## 步驟3: 點選【忘記帳號或密碼】

|                        | 會員登入                                 |
|------------------------|--------------------------------------|
| 請輸入帳號                  |                                      |
| 請輸入密碼                  | Ø                                    |
| 驗證碼                    | <b>3e₩ZS6</b><br>●>)聽聲音 <b>父</b> 換一組 |
| 忘記帳號或密碼 <b>?</b><br>登入 | 加入會員                                 |

| 忘記帳號            |            |  |
|-----------------|------------|--|
| 請輸入身分證字號 :      |            |  |
| 請輸入Email:       | (須與系統資料相符) |  |
|                 | 送出取消       |  |
|                 |            |  |
|                 | 忘記密碼       |  |
| 請輸入帳號:          |            |  |
| 上。<br>請輸入Email: | (獲與系統資料相符) |  |

步驟5:出現密碼已寄送至您的Email提示視窗後,點擊【關閉】視窗

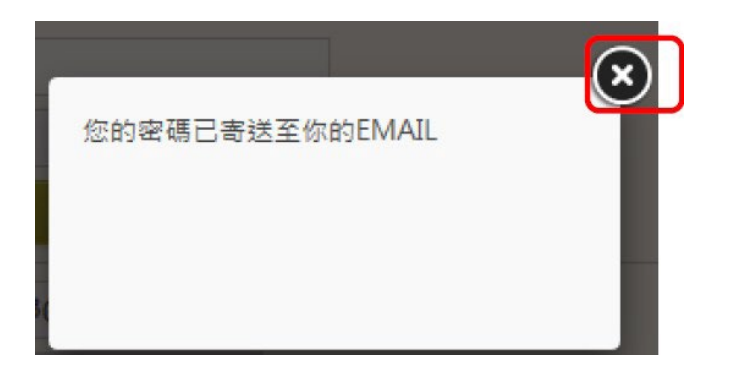

## 步驟6:至Email信箱點選更新密碼連結(10分鐘內連結均有效)

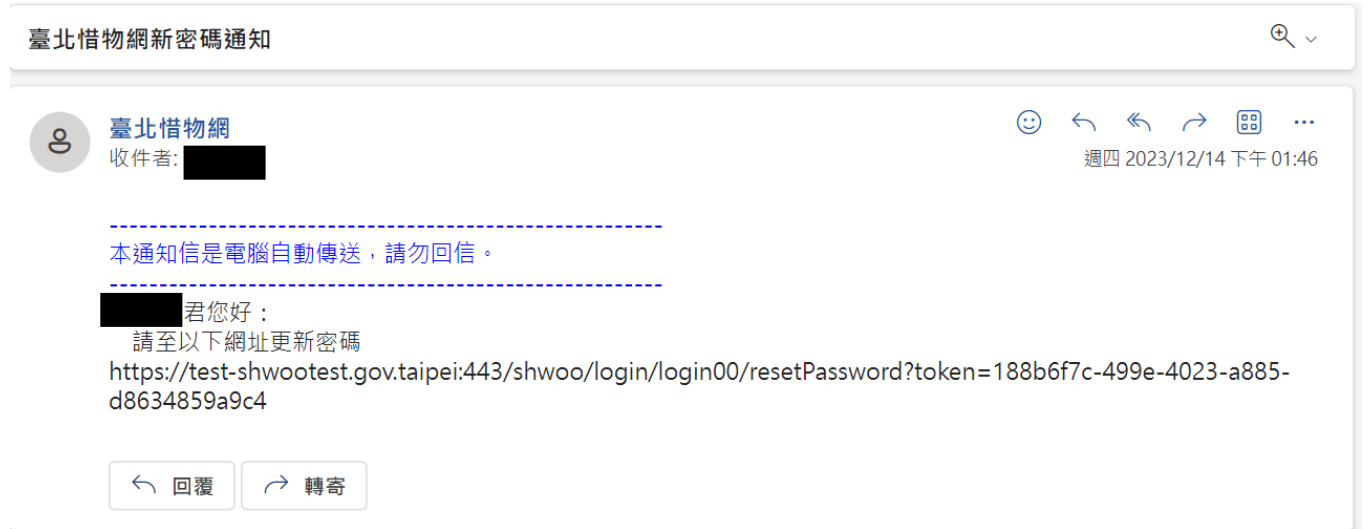